Goto Goofee URL : <u>http://www.assetline.com/webauc/jsp/1/rbid\_en.jsp</u>

| <complex-block>Contractions and the contraction of the contraction of the contrac</complex-block> |                                                                                                    |              |            |                          |
|----------------------------------------------------------------------------------------------------|----------------------------------------------------------------------------------------------------|--------------|------------|--------------------------|
| <complex-block>  Image: The state of the state of the state o</complex-block>        | Thtp://www.assettine.com/webauc/jsp/1/tbid_en.jsp                                                                                                    |              | Google     |                          |
| <complex-block><ul> <li> <ul> <li></li></ul></li></ul></complex-block>                                                                                                    | C McAfee SkeAdvisor *                                                                                                    |              |            |                          |
| <complex-block>  Note the the the the bulk is the state of the state of the</complex-block>       | 😪 🎄 🎉 Goofee Log in                                                                                                    | 6            | • 🔊 - 🖶    | ▼ Page ▼   Tools ▼  *  * |
| <form>         Mathline Torin       Imma 2 Anathine To Riddey Fex       Autonal IMICOLINATION         Mathline Torin       Imma 2 Anathine To Riddey Fex       Autonal IMICOLINATION         Mathline Torin       Imma 2 Anathine To Riddey Fex       Autonal IMICOLINATION         Mathline Torin       Imma Anathine Anathine Autonal National Anathine Audona National Anathine Audona National National National National Anathine Audona National National Natio</form>                                                                                                    | AssetLine.com The World's Leading On-Line<br>Construction Equipment Exchange*                                                                                                    |              |            | ^                        |
| <section-header>         Ocidea constructions of the standard set of the standard set of the stand</section-header>                   | AssetLine Top   Terms & Conditions   To Bid By Fax   AuctionList H                                                                                                    | OME Japanese |            |                          |
| <form>      Decise its name of the space match space its object object space with the space its dual its space with the space its dual its space its dual its space its dual its space</form>                            | Goofee Log in                                                                                                    |              |            |                          |
| Occore       Special Terms and Conditions         Hard Special Terms and Conditions below as applicable to TH Pennier Auction and ase supplemental to the Terms and Conditions to the terms and Conditions of The Terms Auction will be applied in pincipal for the events which are not specified in the Special Terms Auction Terms Auction will be supplied to the events which are not specified in the Special Terms Auction Terms Auction will be supplied to the events which are not specified in the Special Terms Auction Terms Auction Terms Auction Terms Auction Terms Auction Terms Auction Terms Auction Terms Auction Terms Auction Terms Auction Terms Auction Terms Auction Terms Auction Terms Auction Terms Auction Terms Auction Terms Auction Terms Auction Terms and Conditions/PDF         Image:       Image: Terms Auction Terms Auction Terms and Conditions Applied Terms and Conditions/PDF         Image:       Image: Terms Auction Terms Auction Terms and Conditions Applied Terms and Conditions Applied Applied Terms and Conditions Applied Applied Applied Terms Auction Terms and Conditions/PDF         Image:       Image: Terms Auction Terms Auction Terms and Conditions Applied Terms and Conditions/PDF         Image:       Image: Terms Auction Terms and Conditions and the Bookee Special Terms and Conditions         Image:       Image: Terms Auction Terms Auction Terms and Conditions and the Bookee Special Terms and Conditions         Image:       Image: Terms Auction Terms and Conditions and the Bookee Special Terms and Conditions         Image: Terms Auction Terms Auction Terms and Conditions and the Bookee Special Terms and Conditions       Image: Terms Applied Applied Applied Applied Applied Applied Applied Applied App                                                                                                    | Goofee is the name of the system that enables THI members to participate in Premier Auctions through the Internet with real time sp<br>Only THI Pistinum and Gold members can participate in Goofee during the 16th THI Premier Auction.<br>If you are a Pistinum or Gold members, please input your e-mail and password in the box below.<br>Please read carefully the Goofee Special Terms and Conditions and the THI Premier Auction Special Terms and Conditions.<br>Please click on the checkbox to accept the above terms and conditions in order to log-in to use the system.<br>For first time users, the software installation will star automatically.<br>Please follow the instruction on the screen to promote the installation concess.                                                                                                    | eed.         |            |                          |
| Done         Done                                                                                                    | CooFee Special Tarms and Conditions                                                                                                    |              |            |                          |
| E-mail address Password Password Log in Password Log in Password Log in Password Log in Password Log in Password Password Log in Password Password                             | These Special Terms and Conditions below are applicable to THI Premier Auction and are supplemental to the Terms and for the T.H.I. Premier Auction.<br>The terms & conditions of T.H.I. Premier Auction will be applied in principal for the events which are not specified in the S Terms & Conditions and the specified in the S Terms & Conditions and the specified in the S Special Terms & Conditions and the superior to the Premier Auction Terms & Conditions if there is any discrepancy.<br>Goodee is a tool provided for those unable to participate in the Premier Auction in person.<br>It serves only to minimize but not to completely offset the disadvantage caused by not being able to attend in person.<br>The stability of this service is highly dependent on the internet, communication environment of THI and the user.<br>TH cannot be held responsible for any damage suffered due to internet communication environment or THI and the user.<br>The stability of this service is highly dependent on the internet, communication environment of THI and the user.<br>TH cannot be held responsible for any damage suffered due to internet communication environment or THI and the user.<br>THI and the held responsible for any damage suffered due to internet communication environment problems on either the<br>or THI's part resulting in delayed reception or non acceptance of bids.<br>THI Premier Auction Terms and Conditions(PDF) |              |            |                          |
| Done                                                                                                    | E-mail address<br>Password                                                                                                    |              |            |                          |
| Log in                                                                                                    | I agree with the THI Premier Auction Terms and Conditions and the Goofee Special Terms and Conditions.                                                                                                    |              |            |                          |
| Done 🕢 🙆 internet 😤 100% 💌                                                                                                    | Log in                                                                                                    |              |            | ~                        |
|                                                                                                    | Done                                                                                                    |              | 😜 Internet | 🔍 100% 🔹 💡               |

## Log-in with E-mail, password and tick (T & C) check box

| C Goofee Log in - Windows Internet Explorer       |                                                                                                    |                                                                                                    |          |            | - 2 🛛                  |
|---------------------------------------------------|----------------------------------------------------------------------------------------------------|----------------------------------------------------------------------------------------------------|----------|------------|------------------------|
| () - Ittp://www.assetline.com/webauc/js           | sp/1/rbid_en.jsp                                                                                                    |                                                                                                    | ✓ 47 ×   | Google     | P -                    |
|                                                   |                                                                                                    |                                                                                                    |          |            |                        |
| 🚖 🏟 🍘 Goofee Log in                               |                                                                                                    |                                                                                                    | <u>ه</u> | •          | • 🕞 Page • 🎯 Tools • 🎽 |
|                                                   | SSOLLine.com<br>The World's Leading On-Line<br>Construction Equipment Exchange <sup>34</sup>                                                                                                    |                                                                                                    | 31       |            | ^                      |
| Ass                                               | setLine Top                                                                                                    | Terms & Conditions   To Bid By Fax   AuctionList HOME                                                                                                    | Japanese |            |                        |
|                                                   | Goofee Log in                                                                                                    |                                                                                                    |          |            |                        |
|                                                   | Goofee is the name of the system that enables THI me<br>Only THI Platinum and Gold members can participate<br>If you are a Platinum or Gold member, plasse inputy or<br>Please need carefully the Goofee Special Terms and C<br>Please click on the checkbox to accept the above term<br>of first time users, the software installation will start a                                                                                                    | Imbers to participate in Premier Auctions through the internet with real time speed.<br>In Goofee during the 16th THI Premier Auction.<br>ure -mail and password in the box below.<br>Conditions and the THI Premier Auction Special Terms and Conditions.<br>and conditions in order to log-in to use the system.<br>tomatically. |          |            |                        |
|                                                   | Please follow the instruction on the screen to complete                                                                                                    | the installation process.                                                                                                    |          |            |                        |
|                                                   | GooFee Special Terms                                                                                                    | and Conditions                                                                                                    |          |            |                        |
|                                                   | These Special Terms and Conditions below are applicable to THI Premier Auction and are supplemental to the Terms and Condition<br>for the T.H.I. Premier Auction.<br>The terms & conditions of T.H.I. Premier Auction will be applied in principal for the events which are not specified in the Special<br>Terms & Conditions of T.H.I. Premier Auction to the Premier Auction Terms & Conditions if there is any discrepancy.<br>Booffee is a tool provided for those unable to participate in the Premier Auction in person.<br>It serves only to minimize but not to completely offset the disadvantage caused by not being able to attend in person.<br>The stability of this service is highly dependent on the internet, communication environment of THI and the user.<br>THI cannot be held responsible for any damage suffered due to internet communication environment problems on either the bidder<br>or THI's part resulting in delayed reception or non acceptance of bids. |                                                                                                    |          |            |                        |
|                                                   | E-ma                                                                                                    | il address dkwok@assetline.com Password ••••••                                                                                                    |          |            |                        |
|                                                   | I agree with the THI Premier Au                                                                                                    | ction Terms and Conditions and the Goofee Special Terms and Conditions                                                                                                    |          |            |                        |
|                                                   |                                                                                                    |                                                                                                    |          |            |                        |
|                                                   |                                                                                                    | Log m                                                                                                    |          |            | ✓                      |
| http://www.assetline.com/webauc/jsp/1/rbid_en.jsp |                                                                                                    |                                                                                                    |          | 😜 Internet | 🔍 100% 🔹 🤃             |

## Click on "Start Goofee"

| 🕼 Goofee Log in - Windows Internet Explo | orer                                                                                                    |                                                                                                    |                    |                        |             |
|------------------------------------------|----------------------------------------------------------------------------------------------------|----------------------------------------------------------------------------------------------------|--------------------|------------------------|-------------|
| GO + 2 http://www.assetline.com/we       | ebauc/jsp/1/rbid_en.jsp                                                                                                    | 1                                                                                                    | • + <del>,</del> × | Google                 | P -         |
| McAfee SiteAdvisor 🔻                     |                                                                                                    |                                                                                                    |                    |                        |             |
| 😭 🍄 🏀 Goofee Log in                      |                                                                                                    |                                                                                                    | <b>a</b>           | • 🔊 - 🖶 • 🔂 Page •     | 💮 Tools 🔹 🎽 |
| 📽 🛠 🆉 Goofee Log n                       | Assettincom The World's Leading On-Li<br>Construction Equipment E<br>Assettinc Top<br>Goodea is the name of the system that e<br>Only THI Platinum and Gold members<br>If you are a Platinum or Gold members<br>If you are a Platinum or Gold members<br>(Please read carefully the Goodea Speci<br>Please did on the chedobox to accept 1<br>For first time user), the software installar<br>Please follow the instruction on the sore<br>for the THI. Please Action<br>The terms & conditions of T.H.<br>The sense Conditions of T.H.<br>The software installar<br>Goodea is a tool provided for<br>it serves only to minimize but<br>The tability of this service is 1<br>Thi cannot be held responsibilit<br>or THI's part resulting in delay | Image:         Image:         Image: | panese )           | • Some - Here - Page - |             |
|                                          |                                                                                                    | Start Goofee<br>Copyright 2000-2006 T.H.I. Corporation., All Rights Reso                                                                                                    | erved.             |                        | v           |
| Done                                     |                                                                                                    |                                                                                                    |                    | 😝 Internet             | • 100% • .: |
|                                          |                                                                                                    |                                                                                                    |                    | •                      |             |

Below 2 steps are applicable if Active "X" has not been installed in your PC

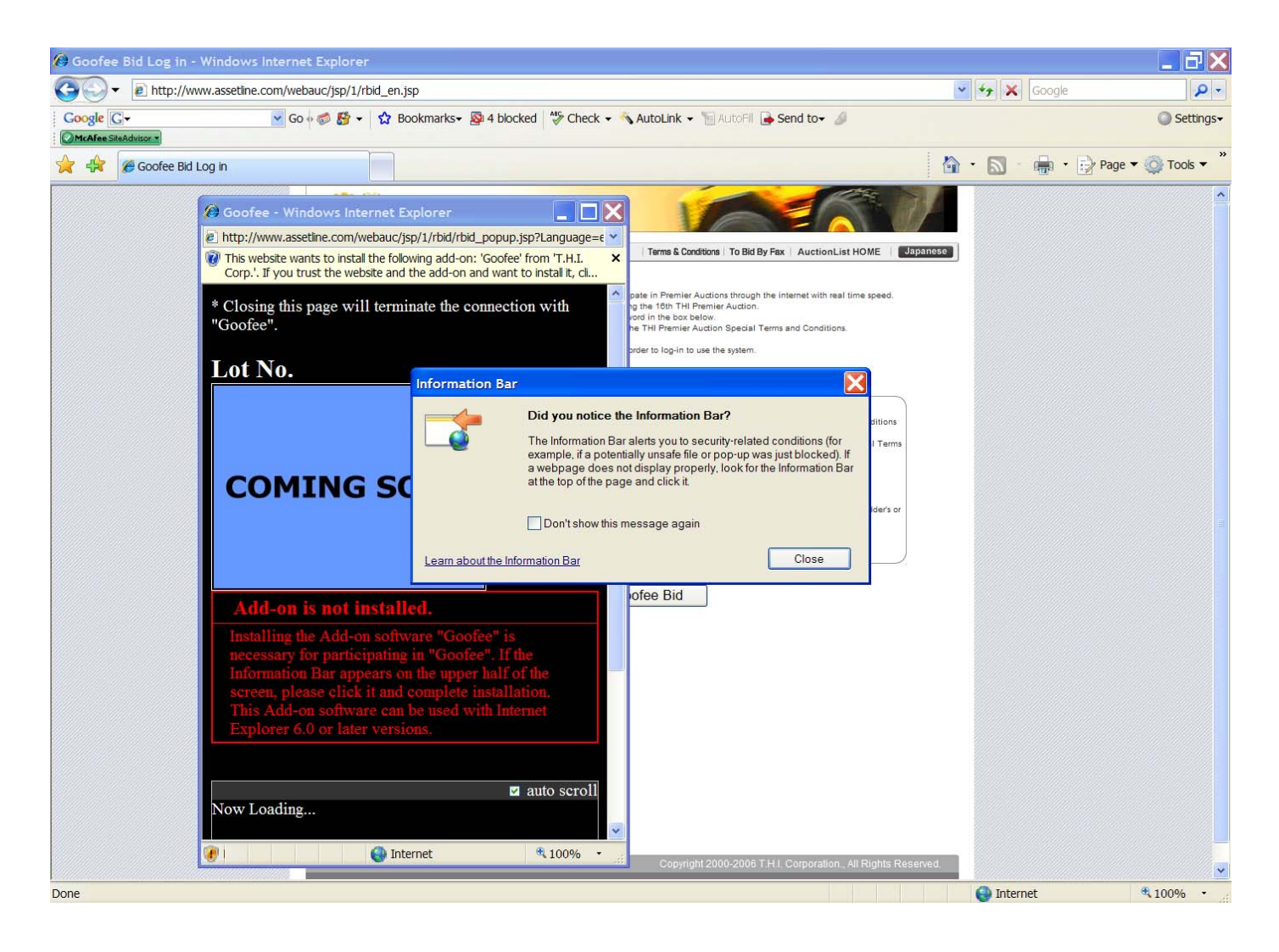

Close Pop-up Box (Information Bar) and Maximize "Goofee" Window

Place cursor over Menu Bar. Click "Right Mouse" button to display menu and then Click "Left Mouse " Button to select : Install Active "X"

| 🖉 Goofee - Windows Internet Explorer                                                                                                    |                                                      |                              |                    |                         |              |
|----------------------------------------------------------------------------------------------------|------------------------------------------------------|------------------------------|--------------------|-------------------------|--------------|
| http://www.assetline.com/webauc/isp/1/rbid/rbid_popup.isp?Language=en                                                                                 |                                                      |                              |                    |                         | *            |
| W This website wants to install the following add-on: 'Goofee' from 'T.H.I. Corp.'. If you trust the "                                                | whethe and the add on and wa                         | nt to install it. click here |                    |                         | ×            |
| * Closing this page will terminate the connection with "Goofee".                                                                                      | Install ActiveX Control<br>What's the Risk?          |                              |                    |                         |              |
|                                                                                                    | More information                                     |                              |                    |                         |              |
| Lot No                                                                                                    |                                                      |                              |                    |                         |              |
| COMING SOON                                                                                                    |                                                      |                              |                    |                         |              |
| Add-on is not installed.                                                                                                    |                                                      |                              |                    |                         |              |
| Installing the Add-on software "Goofee" is necessary for participating in<br>complete installation. This Add-on software can be used with Internet Ex | "Goofee". If the Inform<br>splorer 6.0 or later vers | nation Bar appears<br>sions. | s on the upper hal | f of the screen, please | slick it and |
|                                                                                                    |                                                      |                              |                    |                         | auto scroll  |
| Now Loading                                                                                                    |                                                      |                              |                    |                         |              |
|                                                                                                    |                                                      |                              |                    |                         |              |
| 🕡 Done                                                                                                    |                                                      |                              |                    | 😜 Internet              | €100% ·      |

Skip above 2 steps if Active "X" has been installed in your PC

Wait for connection with Goofee as per pop-up window

Click on "Install" to install Goofee software

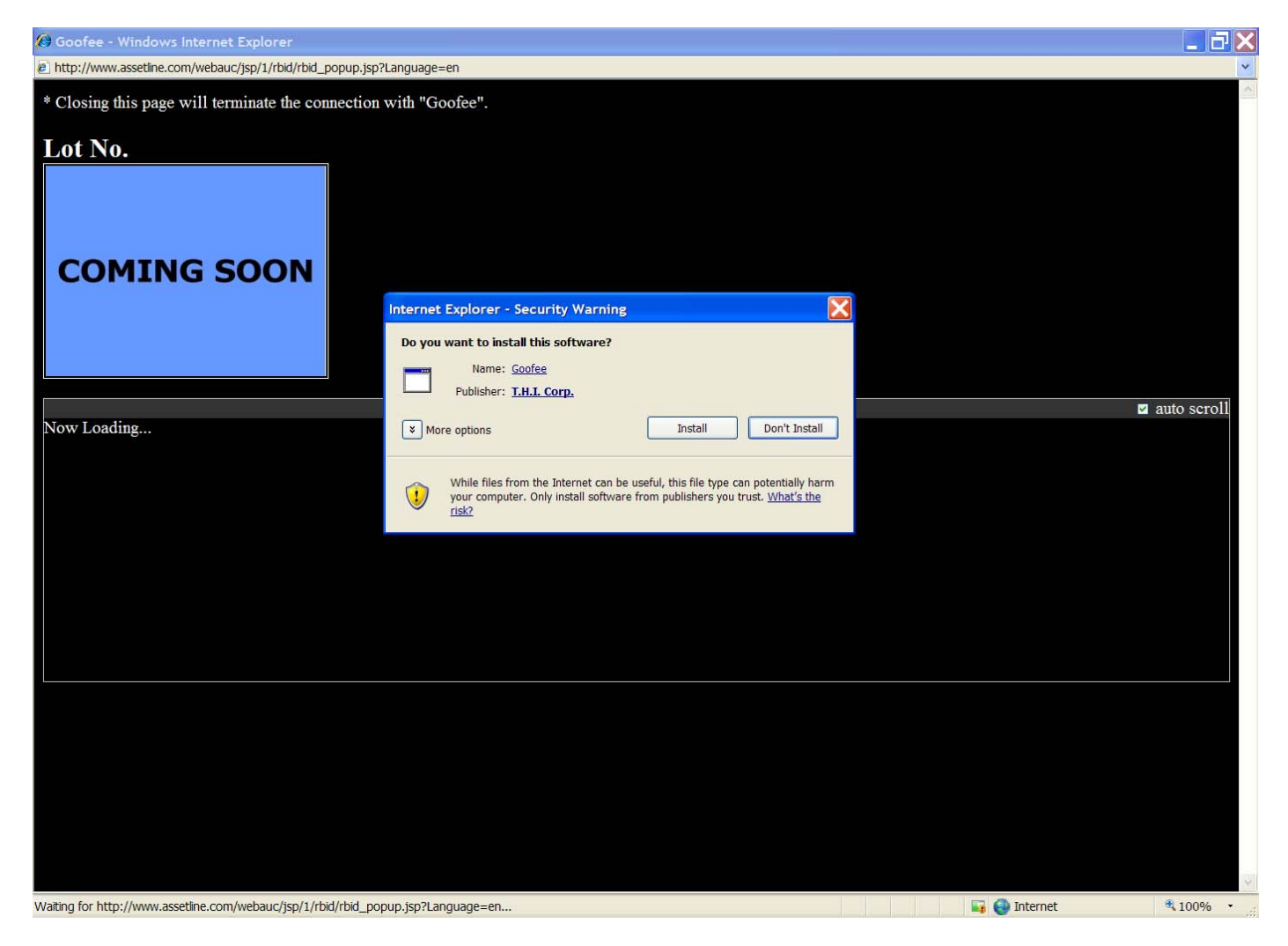

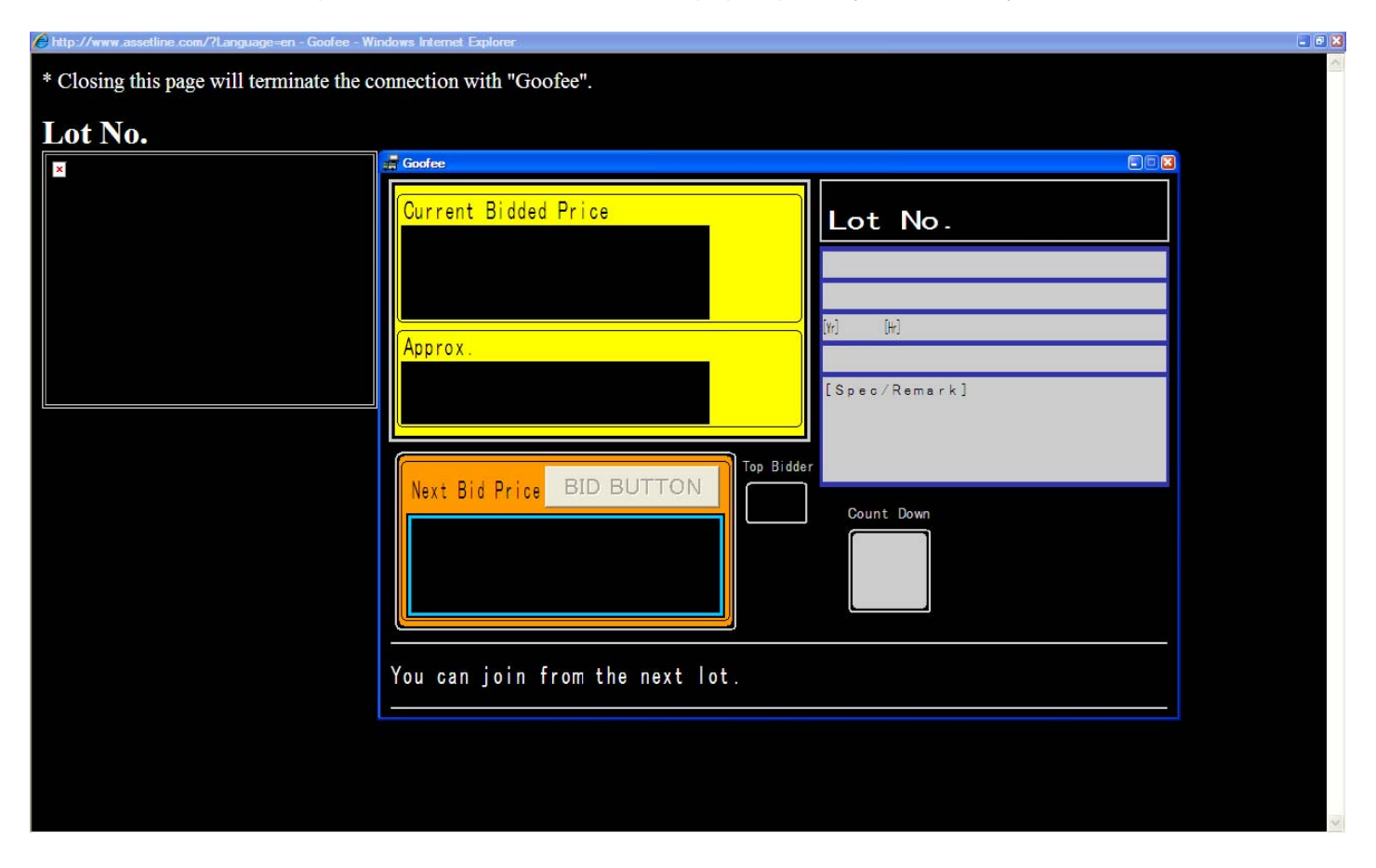

Once installation is complete, Goofee LIVEBID Screen pops up and you are ready to bid